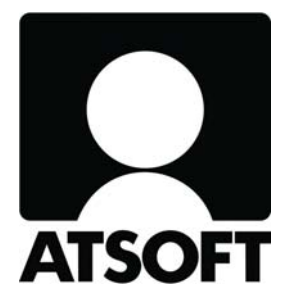

# **ASTERI TULOVEROILMOITUS**

# KURSSIMATERIAALIA

Huom: Kurssimateriaali on vuodelta 2006 - verohallinnon puhelinnumerot ovat muuttuneet - webtamo on nyt ilmoitin.fi

### Sisällysluettelo

| KURSSIN AIKATAULU JA AIHEET                      |    |
|--------------------------------------------------|----|
| MITÄ OHJELMALLA VOI TEHDÄ                        | 4  |
| MISTÄ KYSYÄ NEUVOA?                              | 5  |
| PÄÄLOMAKKEET TULOVEROILMOITUKSESSA 2006          | 6  |
| TULOVEROILMOITUS 2006 - PÄÄLOMAKKEET             | 7  |
| KAAVOJEN JA TILIEN MÄÄRITTELEMINEN               |    |
| OYTK06.TKA:N JA OYTK04.TKA:N EROAVAISUUDET       | 11 |
| KIRJANPIDON TILIEN MÄÄRITTELEMINEN               |    |
| LASKENTAKAAVAT                                   |    |
| KATSO -TUNNISTEET VEROILMOITUKSEN VÄLITTÄMISEKSI | 14 |
| AINEISTON LÄHETYSOHJE                            |    |

## KURSSIN AIKATAULU JA AIHEET

#### 11.00 - 11.55

Mitä Asteri Tuloveroilmoitus -ohjelmalla voi tehdä?

Mistä neuvoja tuloveroilmoituksen tekemiseen?

#### 12.05 - 13.00

Ohjelman asentaminen

Verovuoden perustaminen

Eri päälomakkeet liitelomakkeineen

Yrityksen perustiedot

Verolomake-ikkunoiden käyttö

#### 13.20 - 14.05

Saldojen tuominen Asteri Kirjanpidosta

Laskentakaavat ja niiden määritteleminen

#### 14.15 - 15.00

Liitetiedostojen nimeäminen

Sähköisen tuloveroilmoituksen lähettäminen verohallintoon

| Atsoft Oy Mäkinen |                    |                                          |  |  |  |  |  |
|-------------------|--------------------|------------------------------------------|--|--|--|--|--|
| Malminkaari 21 B  | Puh. (09)350 7530  | Päivystykset: 0400 316 088, 0400 505 596 |  |  |  |  |  |
| 00700 Helsinki    | Fax. (09) 351 5532 | 0500 703 703 http://www.atsoft.fi        |  |  |  |  |  |

# MITÄ OHJELMALLA VOI TEHDÄ

• Kirjanpitovelvollisen/muistiinpanovelvollisen tuloveroilmoitus sähköiseksi tiedostoksi

TAI

• Keräillä tarvittavat tiedot yhteen ja täyttää tuloveroilmoitus paperilomakkeelle käsin

- Mukana kaikki julkaistut päälomakkeet ja liitelomakkeet

**Vinkki:** aloita yrityksen perustietojen yms. syöttäminen jo tilikauden aikana. Kiireisenä tilinpäätösaikana keväisin ei sitten tarvitse kuin tuoda tuoreimmat saldot kirjanpidosta.

<sup>-</sup> Lisäksi voit lähettää vapaamuotoisia liitteitä paperilla tai tiedostona.

# MISTÄ KYSYÄ NEUVOA?

eli

VEROHALLINNON JA ATSOFTIN VÄLINEN VASTUUNJAKO

Mitä lomakkeita on jätettävä ja mitä tietoja on ilmoitettava?Mitä syötetään mihinkin kenttään?

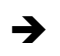

Verohallinto, www.vero.fi

- → "vero-ohjeet"
  → "valtakunnalliset palvelunumerot",
  - esim. osakeyhtiöt p. 010 193 350

Miten tieto syötetään Asteri-ohjelmaan? Miten sähköinen ilmoitustiedosto luodaan?

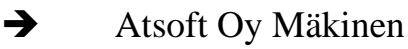

- → tuki@atsoft.fi
- → <u>www.atsoft.fi/tukivi.html</u>
- ➔ p. 09-350 7530

Miten tiedosto lähetetään verohallinnolle?

→ Verohallinto, www.vero.fi

- → "Katso tukipalvelut", "TYVI-palvelu"
- → <u>katso@vero.fi</u>, <u>tyvi@vero.fi</u>

Fax. (09) 351 5532

➔ p. 010 193 560

# PÄÄLOMAKKEET TULOVEROILMOITUKSESSA 2006

| 2  | maataloudenharjoittaja ja yhtymä                           |
|----|------------------------------------------------------------|
| 4  | kiinteistöosakeyhtiö, asunto-osakeyhtiö, asunto-osuuskunta |
| 5  | liikkeenharjoittaja, ammatinharjoittaja                    |
| 6  | yhdistys, säätiö, yhteismetsä, tiekunta, osakaskunta ym.   |
| 6A | avoin yhtiö, kommandiittiyhtiö ym.                         |
| 6B | osakeyhtiö ym.                                             |

Tilanne 3.11.2006:

Asteri Tuloveroilmoitus –ohjelmassa on päälomakkeet 4, 6 ja 6B. Muut tulevat sitä mukaa kuin verohallinto julkaisee sähköisen tietuekuvauksen.

# TULOVEROILMOITUS 2006 - PÄÄLOMAKKEET

|      | Tätä lomaketta käyttää maataloudenharjoittaja ja yhtymä, joka on toiminnastaan muistiinpanovelvollinen. |                              |
|------|----------------------------------------------------------------------------------------------------|------------------------------|
| 2    | Toimiala                                                                                                | 909<br>Toimiala on muuttunut |
| 2006 | Veroilmoitusta täydentäviä tietoja antaa                                                                | Puhelin                      |
|      |                                                                                                    |                              |
|      |                                                                                                    |                              |

|      | Tätä lomaketta käyttävät kiinteistö- ja asunto-osakeyhtiö sekä asunto-osuusku | 571 Yhtiön hallussa olevien omien osakkeiden lukumäärä<br>tilikauden päättyessä kpl |
|------|-------------------------------------------------------------------------------|-------------------------------------------------------------------------------------|
| 4    | Toimiala                                                                      | 175<br>Toimiala on muuttunut                                                        |
| 2006 | D-11/200-47-1-00                                                              |                                                                                     |

Tätä lomaketta käyttävät liikkeen- tai ammatinharjoittajat. Lomake annetaan kotikunnan verotoimistolle.

| 5    | Toimiala                                                             | 909<br>Toimiala on muuttunut |  |  |  |  |
|------|----------------------------------------------------------------------|------------------------------|--|--|--|--|
| 2006 | Toimipaikan osoite (ellei ole sama kuin verovelvollisen postiosoite) | Puhelin                      |  |  |  |  |
|      | Veroilmoitusta täydentäviä tietoja antaa                             | Puhelin                      |  |  |  |  |

Tätä lomaketta käyttävät yleishyödyllinen yhteisö, yhdistys, säätiö, osittain verovapaa yhteisö, yhteismetsä, tiekunta, osakaskunta (ent. kalastuskunta ja jakokunta) ja muu yhteisetuus sekä muu kirjanpitovelvollinen, jolle yhteisön verolomake 6B ei sovellu.

| 6    | Toimiala    |                                                |             | 175 | Toimiala on muuttunut |
|------|-------------|------------------------------------------------|-------------|-----|-----------------------|
|      | Toimipaikan | osoite (ellei ole sama kuin verovelvollisen po | ostiosoite) | ··  |                       |
| 2006 |             |                                                |             |     |                       |
|      |             |                                                | 1           |     |                       |

Tätä lomaketta käyttävät avoin yhtiö, kommandiittiyhtiö ja laivanisännistöyhtiö sekä elinkeinotoimintaa harjoittava muu yhtymä. Lomake annetaan kotikunnan verotoimistolle.

| ΩΛ A | Toimiala                                                             | 909                   |
|------|----------------------------------------------------------------------|-----------------------|
| UA   |                                                                      | Toimiala on muuttunut |
|      | Toimipaikan osoite (ellei ole sama kuin verovelvollisen postiosoite) | Puhelin               |
| 2006 |                                                                      |                       |
|      | Pankkiyhteys                                                         |                       |

|      | Tätä lomaketta käyttävät mm. osakeyhtiö ja osuuskunta.               | tilikauden päättyessä | kpl                          |
|------|----------------------------------------------------------------------|-----------------------|------------------------------|
| 6B   | Toimiala                                                             |                       | 175<br>Toimiala on muuttunut |
|      | Toimipaikan osoite (ellei ole sama kuin verovelvollisen postiosoite) |                       |                              |
| 2006 | ļ                                                                    |                       |                              |

|      |              |         |             |     |                   |             |          |          |          |          |          |        |         |               |         |          |        |           |          |                  |            |         |         |                         | () makkeella 4.) |
|------|--------------|---------|-------------|-----|-------------------|-------------|----------|----------|----------|----------|----------|--------|---------|---------------|---------|----------|--------|-----------|----------|------------------|------------|---------|---------|-------------------------|------------------|
|      |              |         |             |     | ΥКΡ               |             |          |          |          |          |          |        |         |               |         |          |        | ø         |          |                  | suoritettu |         |         | slaskelma               | slaskelma on lo  |
|      |              |         |             |     | ХЦ                |             | Ĉ        |          |          |          | Ô        |        |         |               |         |          |        | jallisest |          | tuja             | is ei ole  |         |         | en tulo:                | ssa tulo         |
|      |              |         |             |     | 22                | !           | $\sim$   |          | $\sim$   | $\times$ | $\times$ |        |         |               |         |          |        | stä kirj  |          | koitett          | rkastu     |         | _       | nukain                  | auksis           |
|      |              |         |             |     | 74                |             |          | $\vdash$ |          |          | $\times$ |        |         |               | 6B:II   |          |        | cemä:     |          | sä tar           | tilinta    |         | _       | ain m                   | a tap            |
|      |              |         |             |     | 23                | !           |          |          |          |          | $\times$ |        |         |               | etaan   |          |        | sti tek   |          | S<br>S<br>S<br>S | a jos      |         | _       | npito                   | Muise            |
|      |              |         |             |     | 4                 | !           |          |          |          |          | $\times$ |        |         |               | anne    |          |        | elises    |          | lain 1           | mitta:     |         | Ц       | Kirja                   | ntiö. (1         |
|      |              |         |             |     | 7                 |             | ×        | ╞        | ×        |          | ×        |        |         |               | tiedot  |          |        | ksimi     |          | astus            | ös toi     |         | lostor  | eenä.                   | akeyh            |
| _    |              |         | <br>        |     |                   |             | ×        | ╞        | ×        |          | $\times$ |        | -       |               | n 72 i  |          |        | jien y    | оа.      | ntark            | ä myö      |         | tetied  | a liitt                 | stöos:           |
| _    |              |         | <br>        |     | 5                 |             | ×        | ╞        | ×        |          | $\times$ |        | _       |               | akkee   |          |        | mista     | osink    | ää tili          | s pitä     |         | ena lii | oiser                   | iinteis          |
| _    |              |         |             |     | - <u>8</u> -      |             | $\times$ | ╞        | ×        |          | $\times$ |        | -       | ശ             | loma    |          |        | eenor     | akaa     | sisältä          | tomus      |         | otoise  | imuot                   | nen ki           |
| _    |              |         |             |     | <del>ب</del><br>م |             | ×        | ×        | ×        | ×        | $\times$ |        |         | make          | , vaan  |          |        | sakk      | etty j   | snm              | Jsker      |         | aamu    | vapas                   | kinäi            |
|      |              |         |             |     | 24                | $\times$    |          | $\times$ |          |          |          |        |         | an loi        | assa    |          |        | kien o    | ı päät   | kerto            | rkastı     |         | s vap:  | seen                    | ei-kes           |
| ŝ    |              |         | <br>¥       |     | A<br>A            |             | $\times$ | $\times$ | $\times$ | $\times$ | $\times$ |        | -       | oasta         | aailm   |          |        | kaikl     | lta or   | astus            | Tilinta    |         | oäätö   | en ta                   | ä on             |
| je – |              | eällä.  | <br>liittee |     | 8<br>4            |             | $\times$ | ┢        | ×        | $\times$ | $\times$ |        | į       | n ain         | sa m    |          | en 36  | ta (tai   | aude     | intark           | oja. T     |         | ז tilin | ukais                   | eess             |
|      | ella.        | vihre   | <br>liset   |     | 2                 |             | ×        | ╞        | ×        | ×        | ×        |        | Distet  | SSa           | öises   |          | akke   | tteest    | os tilik | os tili          | sätiet     |         | alliner | ain m                   | s kys            |
|      | Inais        | et on   | <br>hdol    |     | -                 | <u>×</u>    | ×        | ×        | ×        | ×        | ×        | nakk   | d<br>uo | jatko         | sähk    |          | at lon | irjano    | ävä jo   | ittaa j          | a tai li   |         | va vin  | npitol                  | nä, jo           |
|      | - 10<br>- 10 | akke    | <br>ut me   |     |                   | <u>  </u> × | $\times$ | $\times$ | ×        | ×        | $\times$ |        | ia 64   | tetty,        | make    | ke.      | antav: | öytäk     | liitett  | toim             | tuksia     |         | iitetta | : kirja                 | littee           |
| Ĕ    | ceet (       | mola    | <br>e Mu.   |     | 20                | $\times$    |          | $\times$ |          |          | Ц        | - 200  | 61B     | yhdis         | ien lo  | eloma    | /mät : | sen pi    | iä) on   | pitää            | nuistut    | Jaikaa  | 1 toim  | ntavat                  | sena             |
|      | mak          | at liit | liitte      |     | 6                 |             | ×        | $\times$ | $\times$ | ×        | ×        |        | 61A     | A on          | erillir | si liite | syht   | kouk      | ksest    | snmo             | oja, m     | n jättö | ی<br>(آ | ( <del>4</del> )<br>(4) | uotoi            |
|      | iitelo       | ollise  | lliset      |     | 36                | ×           |          |          |          |          |          | sia vi | 00      | ດ<br>Ja<br>ບົ | ei ole  | on uu    | /erotu | ttiöko    | oäätö.   | skerti           | sunto      | ukser   | den (E  | eisöt                   | Daam             |
| len  | iset l       | nahd    | Pako        |     | 55                |             |          |          |          | ×        |          | autuk  | keet 8  | keet (        | e 72 (  | e 13 (   | taan v | ös yh     | njakoj   | kastu            | iä lau     | ilmoit  | γhtiöiı | stöyht                  | an va            |
| Ě    | akoll        | uut n   |             | ää- | e ma              |             | [        |          |          | ব        |          | nom?   | omak    | omak          | omak    | omak     | inoas  | äljenn    | singor   | lintar           | elteis     | nen     | sake    | iinteis                 | neta             |

Malminkaari 21 B 00700 Helsinki Puh. (09)350 7530 Fax. (09) 351 5532

Atsoft Oy Mäkinen 530 Päivystykset: 0400 316 08

 Päivystykset:
 0400
 316
 088,
 0400
 505
 596

 0500
 703
 703
 http://www.atsoft.fi

8

# SYÖTTÄMISEN NOPEUTTAMINEN

Kaikkien lomakkeiden kaavojen läpilaskenta hidastaa ohjelman käyttöä.

Voit kytkeä laskennan pois päältä toiminnolla

• Laske|Määritä automaattinen laskenta

Sitten voit laskea kaavat läpi ajamalla aina tarvittaessa toiminnon

• Laske|Kaikki kaavat läpi

Tulostus- ja sähköisen tiedoston muodostusvaiheessa ohjelma laskee aina varmuudeksi kaikki kaavat läpi.

# KAAVOJEN JA TILIEN MÄÄRITTELEMINEN

### Atsoftin mallit

| 06laaja.vim  | mahdollisimman moneen luukkuun tiedot<br>uudesta oytk06.tka-tilikartasta |
|--------------|--------------------------------------------------------------------------|
| 06suppea.vim | 04-tilikarttojen mukainen tilien koodaus                                 |

### **Omat mallisi**

Yritysluettelo-ikkunan Määritä|Verovuoden peruskaavat –toiminnolla saat tehtyä omia mallejasi. Niitä voit käyttää aina uutta yritystä ja verovuotta perustaessasi.

### Yrityskohtaiset muutokset

Verolomake-ikkunoihin voit tehdä kaava- ja tilimuutoksia, jotka vaikuttavat vain ko. yrityksen ko. verovuoteen.

Nekin voit kätevästi tallentaa muissa yrityksissä käytettävissä olevaan muotoon toiminnolla Tiedosto|Tallenna peruskaavoiksi

### OYTK06.TKA:N JA OYTK04.TKA:N EROAVAISUUDET

#### Lisätty tilit

| 1220 | pitkäaik. sij. arvopaperit     |
|------|--------------------------------|
| 1225 | pitkäaik. sij. kiinteistöt     |
| 1230 | pitkäaik. sij. osakaslainat    |
| 1235 | pitkäaik. sij. muu TVL-om.     |
| 1438 | vaihto-omaisuuskiinteistöt     |
| 1439 | vaihto-omaisuusarvopaperit     |
| 1549 | muu rahoitusomaisuus           |
| 2019 | käyvän arvon rahasto           |
| 2488 | velat osakkaille               |
| 2489 | pääomalainat                   |
| 6440 | edustuskulujen väh.kelp. osuus |
| 6450 | annetut lahjoitukset           |
| 6451 | annetut lahjoitukset väh.kelp. |
| 6460 | k.om. osakk. luov. ja purkutap |
| 6461 | k.om.os.luov.ja purkutap.väh.  |
| 6470 | muun käyttöom.luovutustappiot  |
| 6480 | leasingmaksut                  |
| 6490 | myyntisaamisten arvonalenn.    |
| 6491 | ei väh.kelp.sakot ja muut rang |
| 6492 | ei väh.kelp. fuusiotappiot     |
| 6493 | ei väh.kelp. käyt.om.arv.alent |
| 6494 | ei väh.kelp. pakoll.varaukset  |
| 6495 | ei väh.kelp. muut kulut        |
| 7270 | korkotuotot omistusyhteysyrit. |
| 7280 | voitto-osuudet yhtymistä       |
| 7281 | tulo-osuuksien veronal.osuus   |
| 7290 | rahoitusomaisuuden luov.voitot |
| 7490 | korkokulut omistusyhteysyr.    |
| 8099 | palautuvat arvonalennukset     |
|      |                                |

Lisäksi eläkekulujen erottamiseksi muista henkilövakuutuksista muutettu tilin 6021 nimi olemaan "perityt tel-maksut" ja lisätty tili 6041 "perityt tyött.vak.maksut".

# **KIRJANPIDON TILIEN MÄÄRITTELEMINEN**

### Tilit

ilmoitetaan muodossa 4000-4199,3100-3199 jolloin ohjelma laskee ko. tilien saldot yhteensä

Tiedosto|Katsele tilikarttaa –toiminnolla saat vierelle kätevästi näkyviin kirjanpidon tilikartan, jolloin tilivälien syöttäminen on helpompaa.

### Kerroin

1 tai –1 sen mukaan, halutaanko kirjanpidon saldojen etumerkki vaihtaa vai ei

### Saldot tulevat kirjanpidosta

- perustettaessa automaattisesti
- myöhemmin tarvittaessa Tiedosto|Tuo saldot kirjanpidosta -toiminnolla

**Vinkki:** Voit syöttää kaikki muut yrityksen tiedot ajoissa pitkin vuotta ja kiireisessä tilinpäätösvaiheessa tuoda vain uusimmat saldot

## LASKENTAKAAVAT

- perustiedot #
- kentät @
- lomakkeelta toiselle @LOM
- suurempi arvo MAX
- voitto tai tappio NEG
- osatietoryhmissä
  - sarakkeen yhteissumma SUM
  - sarakkeen ja tavallisen kentän summa YSUM
  - rivikohtaiset laskutoimituksen OSUM
  - riviltä suurempi kahdesta arvosta OMAX

positiivisten ja negatiivisten lukujen summat PSUM ja NSUM

# KATSO -TUNNISTEET VEROILMOITUKSEN VÄLITTÄMISEKSI

#### https://yritys.tunnistus.fi

- Sähköisen tuloveroilmoituksen välittämiseen tarvitaan Katso -tunnisteet.
- Tuloveroilmoitus jätetään joko ilmoittavan yrityksen pääkäyttäjän tunnisteilla tai valtuutetun henkilön tunnisteilla, jonka roolina on VERO tuloveroilmoittaminen
- Verohallinnolla on pilottituotannossa tuloveroilmoituksen sähköinen välityskanava osoitteessa http://tamo.vero.fi/ -> "Aineiston lähetys"

# Yritys voi valmistautua seuraavasti:

- Hanki yrityksellesi Katso -tunniste
- Jos tilitoimistosi tekee tuloveroilmoituksesi, sovi tilitoimiston kanssa valtuuttamisesta ja valtuuta tilitoimistosi tekemään tuloveroilmoitus puolestasi Katso -hallintapaneelissa.

## Tilitoimisto voi valmistautua seuraavasti:

- Hanki tilitoimistollesi Katso tunniste
  - jos tilitoimistossa on pääkäyttäjän lisäksi muita työntekijöitä, perusta alitunniste jokaiselle työntekijälle paitsi pääkäyttäjälle
  - korota työntekijöiden alitunnisteet Katso- tunnisteiksi kirjautumalla Katso -hallintapaneeliin perustamasi alitunnisteen tunnuksilla valinnalla "Minulla on hallussani Katso alitunniste ja haluan vahventaa sen Katso tunnisteeksi"
- Pyydä asiakasyrityksiä hankkimaan Katso tunniste
- Pyydä asiakasyrityksiä valtuuttamaan tilitoimistosi rooliksi VERO tuloveroilmoittaminen
- Ota vastaan tilitoimiston saama valtuutus kirjautumalla Katso -hallintapaneeliin tilitoimiston tunnuksin.
- Kohdenna tilitoimiston saama valtuutus tilitoimiston työntekijälle

# AINEISTON LÄHETYSOHJE

### http://tamo.vero.fi/

TaMo-palvelulla voit tarkistaa tuloveroilmoituksen oikeellisuuden, korjata mahdolliset virheet ja lähettää aineiston eteenpäin verohallintoon. Lähetys on mahdollista vain virheettömällä aineistolla ja yksi aineisto kerrallaan.

Aineiston lähetys tapahtuu vaiheittain seuraavasti:

#### Vaihe 1: Sisäänkirjautuminen

Aineiston korjaus ja lähetys vaatii sisäänkirjautumisen. Sisäänkirjautuminen tapahtuu Katso-tunnisteilla. Klikkaa omien Katso-tunnuksiesi mukaista linkkiä (Katso Password tai Katso OTP). Sisäänkirjautumissivulla voit syöttää tarvittavat tunnistetiedot. Lisätietoa ja ohjeita Katso -tunnisteista saat verohallinnon Tyvisivuilta.

Huom! Tuloveroilmoituksessa vain Katso OTP-tunnistusmenetelmä on sallittu.

#### Vaihe 2: Aineiston tarkistus tai liitetiedostojen lataus

Onnistuneen sisäänkirjautumisen jälkeen on aineisto tarkistettava, mikäli kyseessä ei ole ilmoitukseen liittyvä liitetiedosto. Valitse Aineiston lähetys-välilehdellä koneeltasi tarkistettava tiedosto Selaa (Browse) -painikkeella ja klikkaa Tarkista aineisto -painiketta. TaMo suorittaa aineiston tarkistuksen ja tulostaa tarkistustuloksen näytölle. Tarkistustuloksen lukuohje Liitetiedostojen lataus

Mikäli kyseessä on ilmoitukseen liittyvä liitetiedosto, sitä ei tarkisteta Tamopalvelulla. Voit ladata ilmoituksiisi liittyviä liitetiedostoja klikkaamalla Lataa liite painiketta Liitetiedostot-välilehdellä. Varsinainen ilmoitustiedosto tulee olla lähetetty ennen liitetiedoston lähettämistä.

Onnistuneesta liitetiedoston lähetyksestä tulee kuittaus, jossa ilmenee vastaanotetun liitetiedoston nimi ja sen vastaanottoaika. Mikäli liitetiedoston lähetyksessä tapahtuu virhe, annetaan siitä ilmoitus käyttäjälle. Virheenä saattaa olla esimerkiksi, ettei liitetiedostoa ole nimetty ohjeen mukaisesti. Liitetiedoston nimeämisohje

#### Vaihe 3: Aineiston mahdollinen korjaus

Mikäli aineistossa on virheitä, niitä voi korjata Tamo-palvelun avulla klikkaamalla tarkistustulokset sisältävän taulukon alapuolella olevaa "Korjaa virheet"-painiketta. Aineiston korjauksen ohje

| Atsoft Oy Mäkinen |                    |                                          |
|-------------------|--------------------|------------------------------------------|
| Malminkaari 21 B  | Puh. (09)350 7530  | Päivystykset: 0400 316 088, 0400 505 596 |
| 00700 Helsinki    | Fax. (09) 351 5532 | 0500 703 703 http://www.atsoft.fi        |

#### Vaihe 4: Virheettömän aineiston lähetys

Kun aineiston tarkistustulos on täysin oikeellinen, on aineisto mahdollista lähettää eteenpäin verohallintoon. Se tapahtuu klikkaamalla "Jätä aineisto käsittelyyn"-painiketta, joka tulee näkyviin tarkistustulokset sisältävän taulukon alapuolelle.

Onnistuneen lähetyksen jälkeen käyttäjälle annetaan kuittaus vastaanotetusta aineistosta. Kuittauksessa kerrotaan aineiston alkuperäinen tiedostonimi, sen verohallinnossa käytetty tiedostonimi ja aineiston vastaanottoaika. Mikäli käyttäjä on prosessin aikana tehnyt korjauksia alkuperäiseen aineistoon, näytetään kuittauksessa lähtötilanteen tiedostonimi eikä korjauksen muodostamaa tiedostonimeä. Kuittauksessa näytetään myös eriteltynä aineiston sisältö: mitä ilmoituksia aineistoa on sisältänyt ja kuinka paljon. Kuittaustietoja on mahdollista tarkistaa myöhemmin Tamo-palvelun lähetyshistoriasta. Lähetyshistoria näyttää kirjautuneen käyttäjätunnuksen onnistuneesti lähetetyt ilmoitukset. Liitetiedostojen osalta näytetään sekä epäonnistuneet että onnistuneet lähetykset. Lähetyshistorian lukuohje

Mikäli aineiston lähetyksessä tapahtuu virheitä, Tamo-palvelu antaa virheestä ilmoituksen ja opastaa jatkotoimenpiteisiin. Virheenä saattaa olla esimerkiksi, että käyttäjää ei ole valtuutettu lähettämään aineistoa.

© Verohallitus 30.6.2006